# **Projects Exercise Guide**

# Legacy Replacement Program

# **TABLE OF CONTENTS**

| EXERCISE 1 – CREATE FM DATA (FMMDAUTO)                               | 3             |
|----------------------------------------------------------------------|---------------|
| XERCISE 2 – DISPLAY AVAILABLE BALANCE ON FUNDED PROGRAM<br>FMAVCR01) | <b>1</b><br>4 |
| XERCISE 3 – DISPLAY PROJECT (CJ20N)                                  | 5             |
| EXERCISE 4 – DISPLAY SETTLEMENT RULE (CJ20N)                         | 6             |
| EXERCISE 5 – DISPLAY INVESTMENT PROFILE (CJ20N)                      | 7             |
| XERCISE 6 – DISPLAY PURCHASING DOCUMENTS BY PROJECT<br>ME2J)         | 8             |
| EXERCISE 7 – DISPLAY PROJECT ACTUAL COSTS (CJI3)                     | 9             |

## **Exercise 1 – Create FM Data (FMMDAUTO)**

#### **Portal Path**

Fund Management > Manage Master Data > Create/Change Funded Program

#### Instructions

Use the Business Process Procedure: *Create FM Data* from the Collaboration Site to complete the exercise. As you progress through the scenario, complete each exercise task with the data provided in the following pages.

#### **Required Data**

| Field                           | Value          |
|---------------------------------|----------------|
| FM Area                         | 1000           |
| Click Funded Program tab        |                |
| Controlling area                | 1000           |
| Process Funded Program Checkbox |                |
| WBS Element Radio button        |                |
| WBS Element                     | See data sheet |
| Test Run indicator              |                |

# Exercise 2 – Display Available Balance on Funded Program (FMAVCR01)

#### **Portal Path**

Reports > Funds Management > Overview of Annual Value

#### Instructions

Use the Business Procedure: *Display Annual Values of Control Objects* from the Collaboration Site to complete the exercise. As you progress through the scenario, complete each exercise task with the data provided in the following pages.

#### **Required Data**

| Field          | Value    |
|----------------|----------|
| FM Area        | 1000     |
| Fiscal year    | 2013     |
| Control Ledger | Y6       |
| Fund           | 210-9010 |
| Funded Program | F300009  |

# Exercise 3 – Display Project (CJ20N)

#### Portal Path

Projects System > Manage Master Data > Project Builder

#### Instructions

Use the Business Process Procedure: *Project Builder* from the Collaboration Site to complete the exercise. As you progress through the scenario, complete each exercise task with the data provided in the following pages.

#### **Required Data**

| Field                      | Value    |
|----------------------------|----------|
| Click 彦 Open button.       |          |
| Project Definition         | F-300092 |
| Click 📴 Expand all button. |          |
|                            |          |

# Exercise 4 – Display Settlement Rule (CJ20N)

#### Portal Path

Projects System > Manage Master Data > Project Builder

#### Instructions

Use the Business Process Procedure: *Project Builder* from the Collaboration Site to complete the exercise. As you progress through the scenario, complete each exercise task with the data provided in the following pages.

#### **Required Data**

| Field                          | Value              |
|--------------------------------|--------------------|
| Click Click Open button.       |                    |
| Project Definition             | F-300059           |
| Click 🔀 Expand all button.     |                    |
| Select level 4 WBS element     | F-300059-00-001-99 |
| Edit > Costs > Settlement Rule |                    |

# Exercise 5 – Display Investment Profile (CJ20N)

#### Portal Path

Projects System > Manage Master Data > Project Builder

#### Instructions

Use the Business Process Procedure: *Project Builder* from the Collaboration Site to complete the exercise. As you progress through the scenario, complete each exercise task with the data provided in the following pages.

#### **Required Data**

| Field                        | Value    |
|------------------------------|----------|
| Click Click Open button.     |          |
| Project Definition           | F-300059 |
| Click 🔀 Expand all button.   |          |
| Click on <b>Control</b> tab. |          |
|                              |          |

## Exercise 6 – Display Purchasing Documents by Project (ME2J)

#### Portal Path

Reports > Projects Systems > Purchase Orders by Project

#### Instructions

Use the Business Process Procedure: *Purchasing Documents per Project* from the Collaboration Site to complete the exercise. As you progress through the scenario, complete each exercise task with the data provided in the following pages.

#### **Required Data**

| Field            | Value       |
|------------------|-------------|
| Database Profile | 00000000001 |
| Project          | F-300014    |

# Exercise 7 – Display Project Actual Costs (CJI3)

#### Portal Path

Reports > Projects Systems > Actual Costs/Revenues

#### Instructions

Use the Business Process Procedure: *Display Project Actual Cost Line Items* from the Collaboration Site to complete the exercise. As you progress through the scenario, complete each exercise task with the data provided in the following pages.

#### **Required Data**

| Field             | Value        |
|-------------------|--------------|
| Controlling area  | 1000         |
| Project           | F-300014     |
| Posting date from | 01/01/2013   |
| Posting date to   | Today's date |